# 對註冊到Cisco CallManager的TC端點進行呼叫故 障排除

## 目錄

簡介 必要條件 需求 如何捕獲H.323調試日誌 如何擷取作業階段啟始通訊協定(SIP)偵錯日誌 如何從TC終端收集資料包捕獲/終端日誌 需要的其他資訊 採用元件 問題:由於CallManager上的呼叫搜尋空間(CSS)/分割槽問題導致的呼叫失敗 解決方案 問題:15分鐘後(或任何特定時間後)的SIP呼叫丟棄 解決方案 問題:任何特定時間之後的H.323呼叫丟棄 解決方案 問題:由於媒體資源分配失敗導致的呼叫失敗 解決方案 問題:由於頻寬不足導致呼叫失敗 解決方案

## 簡介

本檔案將說明註冊到Cisco CallManager的Tandberg編解碼器(TC)終端所面臨的一些常見呼叫故障 問題和建議的解決方案。

## 必要條件

## 需求

思科建議您瞭解以下主題:

#### 如何捕獲H.323調試日誌

附註:確保捕獲了安全套接字主機(SSH)會話輸出。

- 通過SSH連線到編解碼器CLI並輸入以下命令: log ctx H.323資料包調試9log output on (這會 將所有日誌輸出到SSH會話終端會話螢幕。)
- 2. 開始呼叫並重新建立問題。
- 3. 輸入log output off和log ctx H.323Packet debug off命令。

#### 如何擷取作業階段啟始通訊協定(SIP)偵錯日誌

**附註**:確保捕獲SSH會話輸出。

- 通過SSH連線到編解碼器CLI並輸入以下命令: log ctx SIP資料包調試9log output on (這會將 所有日誌輸出到SSH會話終端會話螢幕。)
- 2. 開始呼叫並重新建立問題。
- 3. 輸入log output off 和log ctx SIPacket debug off 命令。

#### 如何從TC終端收集資料包捕獲/終端日誌

- 1. 在Web GUI中選擇Diagnostics > Log files, 並啟用帶有完整資料包捕獲的擴展日誌記錄。
- 2. 開始呼叫並重新建立問題。請注意,資料包捕獲只能啟用3分鐘。
- 3. 在Web GUI中選擇Diagnostics > Log files, 然後下載完整的日誌歸檔檔案和資料包捕獲。

#### 需要的其他資訊

- 在所有涉及的裝置上完成呼叫流程
- 被叫和主叫號碼
- 發生問題的日期和時間

### 採用元件

本文件所述內容不限於特定軟體和硬體版本。

本文中的資訊是根據特定實驗室環境內的裝置所建立。文中使用到的所有裝置皆從已清除(預設))的組態來啟動。如果您的網路正在作用,請確保您已瞭解任何指令可能造成的影響。

## 問題:由於CallManager上的呼叫搜尋空間(CSS)/分割槽問題導致 的呼叫失敗

由於CUCM上的CSS/分割槽問題,註冊到Cisco Unified Communications Manager(CUCM)的兩個 終端之間的呼叫可能會失敗。

捕獲呼叫端點SIP日誌。此「404 Not Found」消息出現在來自CUCM的終端SIP日誌中:

### 解決方案

:

:

完成以下步驟以檢查呼叫端點的CSS和被叫端點的分割槽。確保呼叫終結點的CSS具有被呼叫終結 點的分割槽。

您可以在終端的Device和Line級別分配CSS:

 選擇Device > Phone,選擇終端並按一下線路,然後線上路級別檢查呼叫搜尋空間(CSS)。在 本示例中,未線上級配置任何CSS。但是,如果目錄號碼級別有CSS,則其中一個CSS必須包 含被調號碼的部分

| Directory Number Settings  |                         |                        |
|----------------------------|-------------------------|------------------------|
| Voice Mail Profile         | < None >                | Choose <none> t</none> |
| Calling Search Space       | < None >                | 0                      |
| BLF Presence Group*        | Standard Presence group | 0                      |
| User Hold MOH Audio Source | < None >                | 0                      |
|                            |                         |                        |

2. 檢查在電話級別分配的CSS。選擇Device > Phone, 然後選擇相關呼叫端點

| Description                 |                                  |              |
|-----------------------------|----------------------------------|--------------|
| Description                 | SEP005060058026                  |              |
| Device Pool*                | Local Endpoints Device pool      | View Details |
| Common Device Configuration | < None >                         | View Details |
| Phone Button Template*      | Standard Cisco TelePresence EX90 | ٥            |
| Common Phone Profile*       | Standard Common Phone Profile    | View Details |
| Calling Search Space        | Test                             | ۵            |
| AAR Calling Search Space    | < None >                         | ۵            |
| Madia Damana Carros Lint    |                                  |              |

3. 檢查被叫號碼的分割槽。選擇**Device > Phone**,選擇被叫裝置,按一下線路,然後選中Route Partion:

|   | Add successful          |       |                 |
|---|-------------------------|-------|-----------------|
| Г | Directory Number Inform | ation |                 |
|   | Directory Number*       | 4659  | Urgent Priority |
| l | Route Partition         | Test  | 0               |
| l | Description             |       |                 |
|   | Alerting Name           |       |                 |
|   | ASCII Alerting Name     |       |                 |

4. 在兩個端點上驗證分割槽和CSS後,檢查呼叫裝置的CSS是否具有被呼叫裝置的分割槽

| Status<br>Status: Ready |                                                                   |   |  |
|-------------------------|-------------------------------------------------------------------|---|--|
| Calling Search Spa      | ce Information                                                    |   |  |
| Name* Test              |                                                                   |   |  |
| Description             |                                                                   |   |  |
| Route Partitions fo     | or this Calling Search Space                                      |   |  |
| Available Partitions*   |                                                                   |   |  |
| Available Partitions    | Global Learned E164 Numbers                                       |   |  |
|                         | Global Learned E164 Patterns<br>Global Learned Enterprise Numbers |   |  |
|                         | Global Learned Enterprise Patterns                                |   |  |
| Selected Partitions     | Taat                                                              |   |  |
| Selected Partitions     | Test                                                              | ~ |  |
|                         |                                                                   | × |  |
|                         |                                                                   |   |  |
|                         |                                                                   |   |  |
| Save Delete             | Copy Add New                                                      |   |  |

如果找不到,則可能是「404 Not Found」錯誤的原因。

## 問題:15分鐘後(或任何特定時間後)的SIP呼叫丟棄

通常,在特定時間間隔內,呼叫丟棄是由防火牆、路由器等上配置的SIP計時器或TCP超時引起的 。

### 解決方案

當呼叫在15分鐘準確斷開時,常見的常見問題是網路(防火牆、路由器)上配置的TCP超時小於 SIP會話到期計時器。在CallManager上,SIP會話**過期計時器**預設設定為1800秒。

若要驗證這一點,請選擇Cisco Unified CM Administration > System > Service Parameters > Cisco Call Manager Service > Look for - SIP Session Expires Timer。

| System * Call Routing * Media Resources * Advanced Features * Device *                                                                                                    | Application      User Management      Bulk Administration      * | Help 💌        |
|----------------------------------------------------------------------------------------------------|------------------------------------------------------------------|---------------|
| Service Parameter Configuration                                                                                                    |                                                                  | Related Links |
| 🔜 Save 🤣 Set to Default 🍳 Advanced                                                                                                    |                                                                  |               |
| Status                                                                                                    |                                                                  |               |
| Select Server and Service                                                                                                    |                                                                  |               |
| Server* cucm10-pub.tplab1.localCUCM Voice/Video (Acth S<br>Service* Cisco CallManager (Active) S<br>All parameters apply only to the current requer except parameters that are in | the cluster-wide group(s).                                       |               |
|                                                                                                    |                                                                  | Defeat        |
| SIPS UKI Handling                                                                                                    | Reject                                                           | Reject        |
| SIP statistics Periodic update Timer                                                                                                    | 2                                                                | 2             |
| SIP Session Expires Time: *                                                                                                    | 1800                                                             | 1800          |
| SIP TRUCK ISPREG REDY                                                                                                    | 2                                                                | 2             |

註冊到CUCM的所有終端都使用此計時器。當終端與其他遠端終端通話時,一方必須刷新會話並傳 送重新邀請或更新。此刷新必須在會話過期計時器的一半之前傳送(1800/2 = 900秒= 15分鐘)。 如果沒有收到刷新消息,則呼叫將斷開。

#### 在初始INVITE中檢查會話計時器。應在此時間到期之前收到刷新(邀請/更新):

|INVITE sip:+1234@10.108.64.22:5060;transport=tcp SIP/2.0 Via: SIP/2.0/TCP 10.110.68.38:5060;branch=z9hG4bK00eed555 Call-ID: dbfe0000-4491f669-9fd00-16406c0a@10.108.64.22 CSeq: 1 INVITE Contact: <sip:30048@example.com;gr=urn:uuid:f7a3a098-ead8-5512-85ef-26ae544d6547 >;isfocus;x-cisco-tip From: "TP Conference 30048 - Test" <sip:30048@10.110.68.6>;tag=86251172C3B60000 To: <sip:1234@10.108.64.22>;tag=25983910~226bf657-9d6c-4ad9-98a2-cf842fe1d733-52629917 Max-Forwards: 70 Route: <sip:proxy-call-id=53a00ced-68e1-4ecd-872b-1edbb9abc75b @10.110.68.6:5060;transport=tcp;lr> Route: <sip:proxy-call-id=53a00ced-68e1-4ecd-872b-1edbb9abc75b @10.110.68.6:5060;transport=tcp;lr> Allow: INVITE, ACK, CANCEL, OPTIONS, UPDATE, INFO, SUBSCRIBE, NOTIFY, BYE User-Agent: TANDBERG/518 (TC6.2.0.20b1616) Supported: timer,outbound,record-aware,X-cisco-callinfo Session-Expires: 1800; refresher=uac 根據初始使用者代理客戶端/使用者代理伺服器(UAC/UAS)協商,其中一個終端在傳送重新邀請時刷 新會話。如果刷新程式是UAC,則呼叫的發起方有責任刷新會話。如果刷新程式是UAS,則伺服器 必須刷新會話。從兩個終端收集SIP調試日誌並檢查以下專案:

範例:從A方到CUCM方到B方的呼叫。如果刷新程式是A方的UAC和B方的UAS:

- 1. 參與方A必須將重新邀請/更新傳送到CUCM。
- 2. CUCM必須向B方傳送重新邀請/更新。
- 3. 第B方收到re-INVITE並以200 OK響應該消息。
- 4. CUCM必須將200 OK傳送到參與方A。

如果一個終端向CUCM傳送re-INVITE消息,則CUCM向另一個終端傳送re-INVITE。但是,如果遠 端端未收到此消息,則可能是由於中間存在一些網路裝置。由於SIP檢查或網路設定,重新 INVITE/響應很可能無法到達其中一個端。

如果端點不啟動重新邀請,則可能是端點有問題。請與Cisco技術援助中心(TAC)聯絡,以便進一步 調查。

### 問題:任何特定時間之後的H.323呼叫丟棄

與SIP一樣,在H.323中,通常由於網路或防火牆超時配置,會以特定時間間隔發生呼叫丟棄。

#### 解決方案

在H.323呼叫中,每隔30秒在端點之間傳送一次往返延遲請求(RTDR)消息以及序列號。每個請求都 應得到響應。

思科終端使用RTDR/往返延遲響應消息,該消息是H.245多媒體系統控制消息的一部分。這樣可在 用於主動呼叫管理的呼叫期間保持H.245 TCP會話處於活動狀態。如果端點最初收到RTDR的響應 ,並且在呼叫期間沒有收到響應,則端點終止呼叫。

在此案例中,收集H.323調試日誌和終端日誌以隔離問題。從H.323調試日誌中檢查RTDR請求和響應消息,並檢視它是否丟棄。

在此示例輸出中,終端向遠端終端傳送RTDR請求,但不會從遠端終端接收響應。因此會斷開呼叫 :

014-09-23T21:37:01+10:00 corevcs1 tvcs: UTCTime="2014-09-23 11:37:01, 711"Module="network.H.323" Level="DEBUG": Dst-ip="10.0.20.11" Dst-port="11012" Sending H.245 PDU: value MultimediaSystemControlMessage ::= request : roundTripDelayRequest : { sequenceNumber 120 可使用序列號跟蹤請求和響應。

終端日誌中的以下示例顯示了斷開的原因:

2977610.83 H.323Call I: H.323\_call\_handler::handleDiscInd(p=349, s=1)
Received disconnectindication (Cause: 12:18, H.323 cause: 3:18)NetworkRejected Q85012977610.84 MC I: RemoteParticipant::
reevalRefMode(p=349,ch=2) set ref [Video (2): vid-off0x0@0.0 0k ]
q= auto, t60=600012977610.84 ModesController I: ModesController::
resetRateLimit(ch=2)12977610.84 MC I: RemoteParticipant::modeChanged
(p=349, ch=2): ModesController wants torun mode: Video (2): vid-off 0x0@0.0 0k

## 問題:由於媒體資源分配失敗導致的呼叫失敗

在影片呼叫的情況下,會看到由於媒體資源分配失敗而失敗的呼叫。例如,如果呼叫方和被叫方終 端不支援公共編解碼器,則需要使用轉碼器,對於雙音多頻(DTMF)不匹配,則需要在呼叫管理器上 使用媒體終端點(MTP)。

#### 解決方案

:

對於影片轉碼,需要資料包語音數字模組(PVDM3)數位訊號處理器(DSP)轉碼器,因為PVDM2上的 轉碼器不支援影片。如果轉碼器/MTP不可用,則會向終端傳送503服務不可用消息:

SIP/2.0 503 Service UnavailableVia: SIP/2.0/TCP 10.101.15.13: 5060;branch=z9hG4bK954956da2012413dfb6ef80d6bc9e373.1;rportFrom: <sip:3550@10.102.254.4>;tag=47c4717d0db85e1aTo: <sip:1281@10.102.254.4>;tag=176803~66dd1c7a-eac9-42af-a69b-18da1695a800-31478649Date: Wed, 19 Feb 2014 16:10:05 GMTCall-ID: c05df2acedcafd063eb5cf947ebc1efcCSeq: 100 INVITEAllow-Events: presenceReason: Q.850;cause=47Content-Length: 0

為了解決此問題,請檢查媒體資源組/媒體資源組清單(MRG/MRGL)配置並確保影片編碼器/MTP可 用。MRGL可以分配給電話級別或裝置池級別的裝置:

1. 在CallManger上,選擇**Device > Phone**,然後選擇出現問題的裝置,並檢查裝置池和MRGL設 定

| Device is Active<br>Device is trusted |                                  |                |
|---------------------------------------|----------------------------------|----------------|
| MAC Address*                          | 00506004EE0E                     |                |
| Description                           | SEP005060058026                  |                |
| Device Pool*                          | Local Endpoints Device pool      | View Details   |
| Common Device Configuration           | < None >                         | O View Details |
| Phone Button Template*                | Standard Cisco TelePresence EX90 | 0              |
| Common Phone Profile*                 | Standard Common Phone Profile    | View Details   |
| Calling Search Space                  | < None >                         | 0              |
| AAR Calling Search Space              | < None >                         | 0              |
| Media Resource Group List             | < None >                         | 0              |
| Liner Hold MOH Audio Source           | a Mana a                         |                |

- 2. 如果電話上的MRGL設定為None,則必須檢查裝置池設定以確儲存在代碼轉換器。
- 3. 選擇System > Device Pool, 然後選擇分配給裝置的裝置池

| анстсопрану пола остисо сп  |              | <u>▼</u> |
|-----------------------------|--------------|----------|
| Roaming Sensitive Settings— |              |          |
| Date/Time Group*            | CMLocal      | 0        |
| Region*                     | Trunk Region | 0        |
| Media Resource Group List   | all          | 0        |
| Location                    | Trunk        |          |

4. 選擇**Media Resources > Media Resource Group List**,然後選擇在電話級別/裝置池級別分配 的MRGL,並檢查

| MRG:                               |                   |   |   |
|------------------------------------|-------------------|---|---|
| i) Status: Ready                   |                   |   |   |
| ledia Resource Group List Sta      | tus               |   |   |
| Media Resource Group List: all (us | ed by 30 devices) |   |   |
| ledia Resource Group List Info     | ormation          |   |   |
| Name* all                          |                   | ] |   |
| dedia Resource Groups for this     | s List            |   |   |
| Available Media Resource Groups    | Conductor MRG     |   |   |
| elected Media Resource Groups      | All               |   | ~ |
|                                    |                   |   |   |
| Save Delete Copy Ad                | 1d New            |   |   |
| indicates required item.           |                   |   |   |
|                                    |                   | • |   |

5. 注意MRG,選擇**Media Resources > Media Resource Group**,然後選擇指定的MRG。確保已 新增PVDM3硬體轉碼器/MTP。

| real real   | ource Group Info | ormation                                  |
|-------------|------------------|-------------------------------------------|
| Name*       | All              |                                           |
| Description |                  |                                           |
| Devices fo  | r this Group —   |                                           |
| Available M | edia Resources** | Test<br>conductor_tplab1 (CFB)            |
|             |                  | **                                        |
| Selected Me | edia Resources*  | CFB_2 (CFB)<br>MOH_2 (MOH)<br>MTP_2 (MTP) |
|             |                  |                                           |

## 問題:由於頻寬不足導致呼叫失敗

通常,由於CUCM中裝置上的區域/位置中的頻寬配置不足,呼叫會斷開連線。當區域設定為終端無 法支援的低頻寬時,CallManager會傳送一個「488 Not Acceptable Media」,原因為125,這意味 著SIP媒體協商發生後「Out of Bandwidth」或「Infficient Bandwidth」。

您需要按所述捕獲終端上的SIP日誌並查詢以下消息:

```
1459.81 SipPacket I: PacketDump: Proto: SIP, Direction: Incoming, Name: 488
Not Acceptable Media, CSeq: 100 INVITE, RemoteAddress: 10.106.85.219:5060,
CallId: 207b6ddb148ddf900ae2e2f844115837, Time: 1459811
1459.81 SipPacket SIP/2.0 488 Not Acceptable Media
1459.81 SipPacket Via: SIP/2.0/TCP 10.106.85.231:56280;
branch=z9hG4bK64e2eb4a1a3afd5f956a1547eb1c05ad.1;rport
1459.82 SipPacket Call-ID: 207b6ddb148ddf900ae2e2f844115837
1459.82 SipPacket CSeq: 100 INVITE
1459.82 SipPacket From: <sip:4657@example.com>;tag=2d98ee2065ba492d
1459.82 SipPacket To: <sip:1112@10.106.85.219>;
tag=10543~8c84fc84-78bb-de4d-3ac7-da2a9cab63d5-19683975
1459.83 SipPacket Server: Cisco-CUCM10.5
1459.83 SipPacket Date: Sun, 07 May 2015 14:36:41 GMT
1459.83 SipPacket Allow-Events: presence
1459.83 SipPacket Warning: 370 10.106.85.219 "Insufficient Bandwidth"
1459.83 SipPacket Reason: Q.850 ;cause=125
1459.83 SipPacket
                  Content-Length: 0
1459.83 SipPacket
1459.83 SipStack I: SipDialog(ui=3,s=9) sendInviteRejToStack (488:Not Acceptable Media)
1459.84 SipCall I: sip_call_handler::handleSIPMCallRej(3/9/-1): Call rejected
(cause: Not Acceptable Media)
1459.84 MainEvents I: CallDisconnectRequested(p=3) remoteURI='sip:1112@10.106.85.219'
cause=[normal('') 'LocalDisconnect']
1459.84 MainEvents I: ParticipantLeftConference(c=2,p=3)
1459.85 APPL_Media ERROR: AudioCtrlImpl::execute_disconnectInputOutput
No mixer for (p=1,ch=61)
```

```
1459.85 MainEvents I: CallDisconnected(p=3) remoteURI='sip:1112@10.106.85.219'
causeToLocal=[disconnected('Not Acceptable Media') 'RemoteDisconnect']
causeToRemote=[normal('') 'LocalDisconnect']
```

### 解決方案

1

如果發生此問題,請檢查兩個端點上配置的Region並檢查它們之間的Region關係:

1. 選擇Device > Phone, 然後選擇兩台裝置。檢查分配給裝置的裝置池

| Market Device is trusted    |                                  |              |
|-----------------------------|----------------------------------|--------------|
| MAC Address*                | 00506004EE0E                     |              |
| Description                 | SEP005060058026                  |              |
| Device Pool*                | Local Endpoints Device pool      | View Details |
| Common Device Configuration | < None >                         | View Details |
| Phone Button Template*      | Standard Cisco TelePresence EX90 | 0            |
| Common Phone Profile*       | Standard Common Phone Profile    | View Details |

2. 檢查裝置池後,在CUCM上選擇System > Device Pool,並檢查兩個裝置池上配置的區域

| - Roaming Sensitive Settings |              |          |
|------------------------------|--------------|----------|
| Koanning Sensitive Settings  |              | _        |
| Date/Time Group*             | CMLocal      |          |
| Region*                      | Trunk Region | <b>©</b> |
| Media Resource Group List    | all          | 0        |
| Location                     | Trunk        | 0        |
| Network Locale               | < None >     | 0        |

3. 選擇**System > Region Information > Regions**,然後選中Region Relationship。檢查區域內的 音訊影片頻寬,並確保終端可以在選定的音訊/影片頻寬下運行

| ,                                                                |                            |                       |                        |         |                                                      |                                                      |
|------------------------------------------------------------------|----------------------------|-----------------------|------------------------|---------|------------------------------------------------------|------------------------------------------------------|
| 🚽 Sava 🗙 Dakria 🎦 Rosat                                          | 🥒 Apply Config 🍦 Add Ni    | ra -                  |                        |         |                                                      |                                                      |
| Region Information<br>Name" Trunk Region                         |                            |                       |                        |         |                                                      |                                                      |
| region Relationships                                             |                            |                       |                        |         |                                                      |                                                      |
| Region                                                           | Audio Codec Prefer         | ence List             | Maximum Audio Bit Rate | Haximum | Session Bit Rate for Video Calls                     | Maximum Session Bit Rate for Immersine Vid           |
| Local Endpoints Region                                           | Use System Default (Factor | Default low loss)     | 64 kbps (G.722, G.711) |         | 6000 kbps                                            | 6000 kbps                                            |
| NOTE: Regions not displayed<br>Modify Relationship to other Regi | Use System De              | fault                 | Use System Default     |         | Use System Default                                   | Use System Default                                   |
| Regions                                                          | Audio                      | Codec Preference List | Maximum Audio Bit      | Rate    | Maximum Session Bit Rate for V<br>Calis              | deo Maximum Session Bit Rate for Immeral<br>Calis    |
| Default<br>Local Endpoints Region<br>Trunk Region                | Кеер                       | Current Setting 🟮     | Keep Current Setting   | ٥       | Keep Current Setting     Use System Default     None | Keep Current Satting     Use System Default     None |
|                                                                  |                            |                       |                        |         | wops                                                 | kops                                                 |

在上述螢幕截圖中,假設一個端點位於區域「Trunk Region」中,而另一個位於「Local Endpoints Region」中。

另一種解決方法是如果影片呼叫頻寬不足,則將影片呼叫嘗試為音訊呼叫。使用以下步驟進行檢查 和設定:

 選擇Device > Phone,然後選擇出現問題的呼叫裝置。檢查此螢幕快照中的引數是否已選中。 如果未選中此覈取方塊,請檢查該覈取方塊,以便在出現頻寬問題時影片呼叫回退到音訊
 :

|   | Owner User ID<br>Phone Load Name                                                                                                    |          | 0 |  |
|---|----------------------------------------------------------------------------------------------------|----------|---|--|
|   | Use Trusted Relay Point*                                                                                                    | Default  | 0 |  |
|   | Always Use Prime Line*                                                                                                    | Default  | ٢ |  |
|   | Always Use Prime Line for Voice Message*                                                                                                    | Default  | ٢ |  |
| - | Geolocation                                                                                                    | < None > | ٢ |  |
|   | Retry Video Call as Audio     Ignore Presentation Indicators (Internal calls only)     Allow Control of Device from CTI     Logged Into Hunt Group     Remote Device |          |   |  |

由於CallManager上的位置設定,可能發生此問題。位置可以在電話級別或裝置池級別分配 (電話級別優先順序別較高)。

2. 若要檢查電話級別位置設定,請選擇Devices > Phones,然後檢查呼叫和被叫終端上的位置

| Media Resource Group List     | < None >        | 0 |
|-------------------------------|-----------------|---|
| User Hold MOH Audio Source    | < None >        | 0 |
| Network Hold MOH Audio Source | < None >        | 0 |
| Location*                     | Local Endpoints | 0 |
| AAR Group                     | < None >        | 0 |
| User Locale                   | < None >        | 0 |
| Network Locale                | < None >        | 0 |
| Privacy*                      | Default         | 0 |

該位置還可以應用於裝置池級別。因此,首先檢查兩個端點的裝置池

| <br>Device is Active<br>Device is trusted<br>MAC Address*<br>Description | 00506004EE0E<br>SE2005060058026  |              |
|--------------------------------------------------------------------------|----------------------------------|--------------|
| Device Pool*                                                             | Local Endpoints Device pool      | View Details |
| Common Device Configuration                                              | < None >                         | View Details |
| Phone Button Template*                                                   | Standard Cisco TelePresence EX90 | ۵            |
| Common Phone Profile*                                                    | Standard Common Phone Profile    | View Details |
| Calling Search Space                                                     | < None >                         | 0            |

3. 選擇**System > Device Pool**。在裝置池中,檢查在呼叫和被叫端點上分配的位置。在此示例中 ,未在裝置池級別分配位置。使用電話位置配置

|                                            |          | Delduit  |   |   |
|--------------------------------------------|----------|----------|---|---|
| Intercompany Media Services Enrolled Group |          | < None > |   | 0 |
| Roaming Sensitive Settings                 |          |          |   |   |
| Date/Time Group*                           | CMLocal  |          | 0 |   |
| Region*                                    | Default  |          | ٥ |   |
| Media Resource Group List                  | all      |          | 0 |   |
| Location                                   | < None > |          | ۵ |   |
| Network Locale                             | < None > |          | ٥ |   |
| SRST Reference*                            | Disable  |          | 0 |   |

4. 檢查在呼叫和被叫端點位置之間是否配置了足夠的頻寬。在此示例中,假設一個端點位於本地端點位置,而另一個端點位於Hub\_None位置,並且音訊/影片和沈浸式呼叫的頻寬均配置為「 無限制」

:

|                                                                   | Status: Ready |                               |                          |                 |                 |               |  |
|-------------------------------------------------------------------|---------------|-------------------------------|--------------------------|-----------------|-----------------|---------------|--|
| Location Information                                              |               |                               |                          |                 |                 |               |  |
| ŀ                                                                 | Name* Local   | Endpoints                     |                          |                 |                 |               |  |
| 1                                                                 | Links - Bandy | width Between Local Endpoir   | nts and Adjacent Locatio | ons             |                 |               |  |
|                                                                   |               |                               |                          |                 |                 |               |  |
| ŀ                                                                 | Locations     | (1 - 2 of 2)                  |                          |                 |                 | Rov           |  |
| Find Locations where name begins with 🧿 🛛 Find 🛛 Clear Filter 🕹 🚍 |               |                               |                          |                 |                 |               |  |
| ľ                                                                 |               | Location *                    | Weight                   | Audio Bandwidth | Video Bandwidth | Jmme sive Bar |  |
|                                                                   |               | Hub None                      | 50                       | UNLIMITED       | UNLIMITED       | UNLIMITED     |  |
|                                                                   | 0             | Trunk                         | 50                       | UNLIMITED       | UNLIMITED       | UNLIMITED     |  |
|                                                                   | Land Land     | and All Class All Contains Co | tested.                  |                 |                 |               |  |

可能還有其它原因導致斷線。有關斷開原因代碼,請參閱<u>Cisco Unified Communications Manager</u> <u>Call Detail Records Administration Guide, Release 10.0(1)</u>的第178頁。